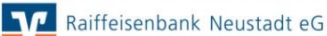

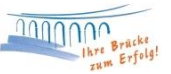

# **Sortierfunktionen**

Nach erfolgreicher Anmeldung in Profi cash klicken Sie in der Multifunktionsleiste auf die Registerkarte "Kontoinformationen". Anschließend wählen Sie die Funktion "Salden". Diese Funktion bietet Ihnen einige Möglichkeiten die Darstellung der Salden übersichtlicher zu gestalten. Wir zeigen Ihnen wie Sie Spalten hinzufügen oder abwählen, nach Spalten gruppieren und sortieren können. Außerdem stehen Ihnen umfangreiche Filter- und Suchmöglichkeiten zur Verfügung.

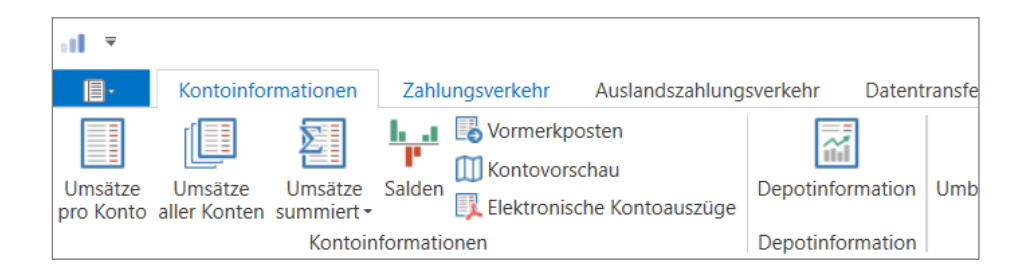

## 1.) Spalten hinzufügen

In der Anzeige "Saldenübersicht" können Sie Ihre gewünschten Konten sehen. Um eine Spalte hinzuzufügen klicken Sie mit der rechten Maustaste auf eine beliebige Spaltenüberschrift. Es öffnet sich ein Kontextmenü, in dem Sie mit der linken Maustaste auf "Spalteneditor anzeigen" klicken. Im Spalteneditor können Sie nun die Spalten wählen, die in der Tabelle angezeigt werden sollen (z.B. BLZ). Die Spalte erscheint sofort in der Tabelle.

## 2.) Tabellen gruppieren

Klicken Sie mit der rechten Maustaste auf die Spaltenüberschrift (z.B. Bankleitzahl). In dem sich öffnenden Kontextmenü wählen Sie den Punkt "Nach dieser Spalte gruppieren". In dem Beispiel der Bankleitzahl wäre anschließend die Tabelle nach Bankleitzahl gruppiert. Somit erhalten Sie eine bessere Übersicht, falls Sie Bankverbindungen verschiedener Kreditinstitute in Profi cash verwalten.

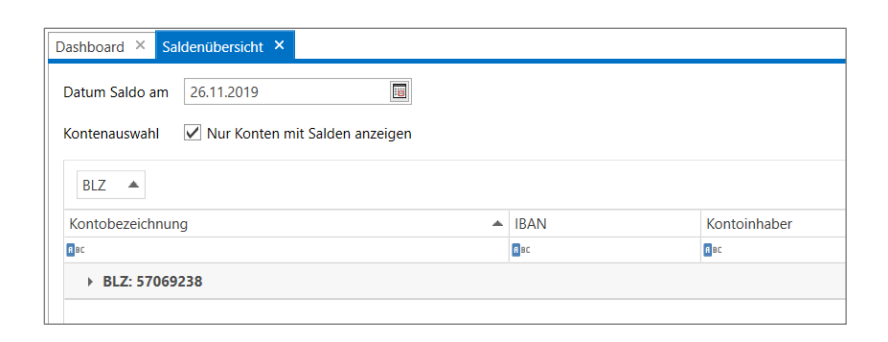

Möchten Sie nach der Gruppierung die einzelnen Werte wieder angezeigt bekommen, klicken Sie mit der rechten Maustaste auf die Spaltenüberschrift "BLZ". In dem sich öffnenden Kontextmenü wählen Sie den Punkt "Vollständig erweitern".

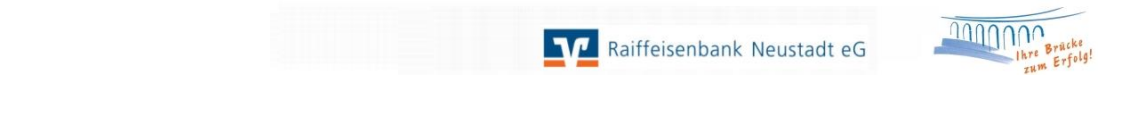

| utum Saldo am 26.11.2019                     |                                                  |                                         |  |  |
|----------------------------------------------|--------------------------------------------------|-----------------------------------------|--|--|
| ntenauswahl 🗹 Nur Konten mit Salden anzeigen |                                                  |                                         |  |  |
| BLZ 🔺                                        |                                                  |                                         |  |  |
| Kontobezeichnung                             | IBAN                                             | Kontoinhaber                            |  |  |
| a no                                         | R BC                                             | Rec                                     |  |  |
| ac.                                          |                                                  |                                         |  |  |
| ⊿ BLZ: 57069238                              |                                                  |                                         |  |  |
| BLZ: 57069238 200079652                      | DE19570692380200079652                           | Petra Tester                            |  |  |
| BLZ: 57069238 200079652 66085                | DE19570692380200079652<br>DE65570692380000066085 | Petra Tester<br>Prof. Thomas Mustermann |  |  |

Die Gruppierung können Sie rückgängig machen, indem Sie mit der rechten Maustaste auf die gruppierte Spalte klicken und den Punkt "Gruppierung entfernen" auswählen.

#### 3.) Tabellen sortieren

Die Spalten können ab- oder aufsteigend sortiert werden. Klicken Sie hierzu mit der linken Maustaste auf die jeweilige Spaltenüberschrift. Alternativ können Sie mit rechtem Mausklick auf die jeweilige Spaltenüberschrift das Kontextmenü öffnen und die jeweilige Funktion aufsteigend oder absteigend sortieren auswählen.

Möchten Sie beispielsweise nur Ihre positiven Buchsalden sehen, können Sie dies in der Filterzeile steuern. Klicken Sie auf das "=" und wählen Sie "> ist größer als" aus und geben eine 0 ein.

|     |             |              | Q       |
|-----|-------------|--------------|---------|
| ldo | Buchsaldo 📍 |              | Währung |
|     | > (         | 0,00         | A 8C    |
|     | 4           | <b>1</b> ,01 | EUR     |
|     | 4           | 1,80         | EUR     |
|     | 6           | 5,17         | EUR     |
|     |             |              |         |

Im unteren Bereich der Tabelle sehen Sie den aktiven Filter. Diesen können Sie auch im unteren Bereich wieder deaktivieren.

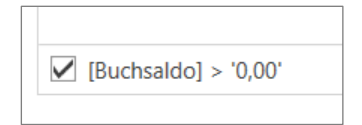

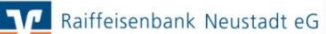

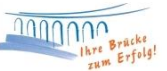

## 4.) Suchfunktion

Klicken Sie in der "Saldenübersicht" rechts über der Tabelle auf das Lupensymbol. Alternativ können Sie die Suchfunktion auch mit der Tastenkombination "Strg + F" aufrufen. Es erscheint ein Suchfeld. Geben Sie hier Ihren gewünschten Suchbegriff ein. Der gefundene Suchbegriff wird hervorgerufen.

| Dashboard 🗡 Saldenübersicht 🗙                                                               |          |                        |                         |                     |           |      |         |
|---------------------------------------------------------------------------------------------|----------|------------------------|-------------------------|---------------------|-----------|------|---------|
| Datum Saldo am     26.11.2019       Kontenauswahl     Vir Konten mit Salden anzeigen        |          |                        |                         |                     |           |      |         |
| Ziehen Sie eine Spaltenüberschrift in diesen Bereich, um nach dieser Spalte zu gruppieren Q |          |                        |                         |                     |           |      |         |
| Kontobezeichnung                                                                            | BLZ      | ▼ IBAN                 | Kontoinhaber            | Datum Buchungssaldo | Buchsaldo |      | Währung |
| Asc                                                                                         | -        | <b>B</b> 6             |                         | -                   | >         |      | e ac    |
| 79652                                                                                       | 57069238 | DE28570692380000079652 | Petra Tester            | 26.11.2019          |           | 4,01 | EUR     |
| 66085                                                                                       | 57069238 | DE65570692380000066085 | Prof. Thomas Mustermann | 26.11.2019          |           | 4,80 | EUR     |
| 200079652                                                                                   | 57069238 | DE19570692380200079652 | Petra Tester            | 30.08.2019          |           | 6,17 | EUR     |

| Dashboard × Saldenübersicht ×                                                             |                             |                        |                         |                     |             |         |  |  |
|-------------------------------------------------------------------------------------------|-----------------------------|------------------------|-------------------------|---------------------|-------------|---------|--|--|
| Datum Saldo am 26.11.2019                                                                 |                             |                        |                         |                     |             |         |  |  |
| Kontenauswahl 🗹 Nu                                                                        | r Konten mit Salden anzeige | en                     |                         |                     |             |         |  |  |
| Ziehen Sie eine Spaltenüberschrift in diesen Bereich, um nach dieser Spalte zu gruppieren |                             |                        | Mustermann              | Mustermann          |             |         |  |  |
| Kontobezeichnung                                                                          | BLZ 🔻                       | IBAN                   | Kontoinhaber            | Datum Buchungssaldo | Buchsaldo 🔺 | Währung |  |  |
| a a l                                                                                     | -                           | nac.                   | O sc                    | -                   | >           | ac.     |  |  |
| 66085                                                                                     | 57069238                    | DE65570692380000066085 | Prof. Thomas Mustermann | 26.11.2019          | 4,80        | EUR     |  |  |

### 5.) Drucken und Exportieren

In der Anzeige "Saldenübersicht" finden Sie rechts unten den Button "Drucken und Exportieren". Über diesen Punkt können Sie sich die Tabellenansichten über eine Druckvorschau ansehen. Die gesamte Tabelle wird in der Druckvorschau dargestellt. Gruppierungen, Filterungen, Sortierungen und Suchen sowie Selektionen bestimmter Zeilen werden dabei berücksichtigt. Die Druckvorschau können Sie über den Drucker ausgeben oder über "Exportieren" oben in der Multifunktionsleiste in andere Dateiformate umwandeln. Alternativ können Sie das gewünschte Dateiformat auch direkt als E-Mail versenden.

Bei Fragen stehen wir Ihnen gerne zur Verfügung.

Email:ebl@raiba-neustadt.deTelefon:02683 / 303-804

Ihr Team Electronic Banking